## How Do I Find My DMR?

Finding your submitted (or your company's submitted) DMR can be easily found with a few clicks. Here's a breakdown of ways to do so:

First, go to <u>https://netdmrtest.epacdx.net/netdmr-web/public/home.htm</u> and select from the Regulatory Authority dropdown list '**Georgia EPD**'.

You will automatically be directed to the Search page.

| -Jearch.                                    |                                                 |                                                                                                    |                                                                            | 0.00        |  |  |  |  |
|---------------------------------------------|-------------------------------------------------|----------------------------------------------------------------------------------------------------|----------------------------------------------------------------------------|-------------|--|--|--|--|
| II DMRs & Co                                | opies of Record                                 | (CORs)                                                                                                    |                                                                            |             |  |  |  |  |
| Use the following<br>NetDMR not to filt     | fields to search for DI<br>er on that field.    | MRs and CORs. Leaving a field I                                                                                                    | blank will instru                                                          | ct          |  |  |  |  |
| ermit ID                                    | GA00                                            | 023493 Vpdate                                                                                                    |                                                                            |             |  |  |  |  |
| Facility:                                   | All                                             | All Update                                                                                                    |                                                                            |             |  |  |  |  |
| Note: The <b>Updat</b><br>Feature and Disch | e buttons above for Pe<br>narge selection boxes | ermit ID and Facility will update<br>below.                                                                                        | the Permitted                                                              |             |  |  |  |  |
| Permitted Feat                              | ure: [GAO                                       | 0023493] 001 🔻 Update                                                                                                    |                                                                            |             |  |  |  |  |
| Discharge:                                  | [GA0                                            | 0023493] 001-1:FINAL DISCHAR                                                                                                    | RGE                                                                        |             |  |  |  |  |
| Monitoring Per<br>Date Range:               | iod End                                         |                                                                                                    | ] 🧮 (mm/dd/yy                                                              | уу)         |  |  |  |  |
| Edited or Subn<br>By:                       | nitted All                                      |                                                                                                    | •]                                                                         |             |  |  |  |  |
| Status:                                     | Nett<br>Imp<br>Sign<br>Subi<br>Com<br>Updi      | DMR Validated<br>orted<br>ed & Submitted<br>mission Errors/Warnings<br>upleted<br>pleted - Cannot Be Corrected<br>ate NODI Pending | All<br>(Hold down C<br>or Mac comm<br>key to<br>select/desele<br>multiple) | TRL<br>land |  |  |  |  |
| Scheduled/Un                                | scheduled: All                                  | T                                                                                                    |                                                                            |             |  |  |  |  |
| COR Confirmat                               | ion #:                                          |                                                                                                    |                                                                            |             |  |  |  |  |
|                                             | Sea                                             | rch Clear All Fields                                                                                                    |                                                                            |             |  |  |  |  |

On this page, you can search by a number of items like Permit ID, Facility, or other aspects of the DMR.

| Search:             | All DMRs & CORs               | DMRs Ready to Submit                   | Permit ID         | User   |
|---------------------|-------------------------------|----------------------------------------|-------------------|--------|
| DMRs Read           | y to Submit                   |                                        |                   |        |
| Select an option be | low to view a list of DMRs re | ady to sign and submit (i.e., in "NetC | MR Validated" sta | atus). |
| All DMRs            |                               | Search                                 |                   |        |
|                     |                               |                                        |                   |        |
| DMRs for Per        | mit ID                        | GA0023493 V Search                     |                   |        |

If you know that your DMR is ready for submittal, you can search by Permit ID or Facility under the DMRs Ready to Submit.

| Home   My Account   Requ                             | est Access   Help   Log                                                               | gout                                |                                                  | 🐣 User:jack                |
|------------------------------------------------------|---------------------------------------------------------------------------------------|-------------------------------------|--------------------------------------------------|----------------------------|
| Manage<br>Access Requests                            | Search<br>All DMRs & CORs<br>Permits<br>Users                                         | Unscheduled DMR<br>Unscheduled DMRs | S Import DMRs<br>Perform Import<br>Check Results | Update NOI<br>Check Result |
| Search:<br>All DMRs &<br>Use the follo<br>NetDMR not | All DMRs & Co<br>& Copies of Re<br>owing fields to search<br>to filter on that field. | DRS DMRs Ready t<br>cord (CORs)     | ving a field blank will instr                    | Users                      |
| Perm Facilit Note: The U Feature and                 | <b>it ID:</b><br><b>ty:</b><br>I <b>pdate</b> buttons above<br>Discharge selection    | All Update<br>All Update            | pdate<br>v will update the Permitted             |                            |
| Permitted                                            | Feature:                                                                              | All T                               | Jpdate                                           |                            |

On the initial homepage, there are the options to search for DMRs as well (as defined by all DMRs & CORs and Permits).

Here are some search results listed below. From here, you can sort by column headers and View CORs and Edit DMRs under the Next Step(s) column.

| ext Step(»)     |   | Permit 10  | Lacility        | Enmitted<br>Ensturn | Discharge<br># | Discharge Description       | Hositoring Period. Led<br>Data | Scheduled/Unaclieduled | DHULDoon<br>Data | Status                      | COR Received<br>Date | Include in Batch<br>Submit<br>Check AllOn Page<br>Clear All | Include in Batch COR<br>Download<br>Check AllOn Page<br>Clear All | Clear All |
|-----------------|---|------------|-----------------|---------------------|----------------|-----------------------------|--------------------------------|------------------------|------------------|-----------------------------|----------------------|-------------------------------------------------------------|-------------------------------------------------------------------|-----------|
| liew CORs<br>Go | • | 040023493  | BOWDON<br>WPCP  | 080                 | 000-0          | ACTIVE - FINAL<br>DISCHARGE | 11/30/13                       | Scheduled              | 12/15/13         | Imported                    | 12/17/13<br>12/17/13 |                                                             | 0                                                                 | 0         |
| liew CORs<br>Go | ۲ | GA0023493  | BOWDON<br>WPCP  | 080                 | 000-0          | ACTIVE - FINAL<br>DISCHARGE | 12/31/13                       | Scheduled              | 01/15/14         | Signed & Submitted          | 12/17/12             |                                                             | 8                                                                 | 8         |
| dit CMR 7 Go    |   | 0.40023493 | BOWD-ON<br>WPCP | 080                 | 080-0          | ACTIVE - FINAL<br>DISCHARGE | 01/31/14                       | Scheduled              | 02/15/14         | NetOHR Validation<br>Errors |                      |                                                             |                                                                   |           |
| dit DMR • Go    |   | GA0023493  | BOWDON          | 080                 | 080-0          | ACTIVE - FINAL<br>DISCHARGE | 02/25/14                       | Scheduled              | 03/15/14         | NetOMR Validation<br>Errors |                      |                                                             |                                                                   |           |
| /iew CORs<br>Go | ۳ | GA0023493  | BOWDON<br>WPCP  | 080                 | 080-0          | ACTIVE - FINAL<br>DISCHARGE | 03/31/14                       | Scheduled              | 04/15/14         | Signed & Submitted          | 94(31/34             |                                                             | 0                                                                 | 0         |
| dit DMR • Go    |   | GA0023493  | BOWDON<br>WPCP  | 080                 | 080-0          | ACTIVE - FINAL<br>DISCHARGE | 07/3L/14                       | Scheduled              | 05/15/14         | Ready for Data Entry        |                      |                                                             |                                                                   | 8         |
| dit DMR * Go    |   | GA0023493  | BOWDON          | 080                 | 080-0          | ACTIVE - FINAL<br>DISCHARGE | 09/30/14                       | Scheduled              | 10/15/14         | Ready for Data Entry        |                      |                                                             |                                                                   |           |